| Edit & Delete a Request                                                                                                    |                                                                                                    |
|----------------------------------------------------------------------------------------------------|----------------------------------------------------------------------------------------------------|
| This crib sheet shows you how to Edit & Delete a Request from View Requests by Patient.                                     |                                                                                                    |
| In this example, we have searched for the patient and the Full Blood Count request that we just added is showing at the top |                                                                                                    |
| Select the request                                                                                                    | Requests By Patient:    Date/Time<br>Requested  Sample<br>Collection    28 Aug 2020 11:31  FBC - Full Blood Count                                                                                                    |
| Select Edit Request                                                                                                    | Rules Web page Dialogue    ×      Edit Request    Delete Request      Delete Request    Cease Request      Cease Request    Write Report      Sample Now    Book Appointment      View Order    Reorder      Reorder    Reorder      Transfusion Activity    View Audit Trail      ICEMail    Cancel |
| Edit as required e.g. add new tests                                                                                         | Common Tests      ✓ Full Blood Count      Urea - Creat - Electrolytes      Liver Function Tests (LFTs)      Bone Profile (excludes Phosphate)      CRP      ESR (D)      INR (not Anticoag Clinic)      APTT Ratio                                                                                   |
| Once you have finished<br>editing, click on<br>Continue with<br>request                                                     | Continue<br>with<br>request                                                                                                    |
| You can also edit this<br>screen as required i.e.<br>Requesting Consultant,<br>Clinical Details etc                         | General Details:      User:    Ely-HarrisM      Contact No / Pathology Ref      Requesting Consultant / GP:      Adams, Dr Nicholas      Location:      CHI - Main Outpatients V      Pathology Clinical Details:      Medication review      Category:                                              |

| Edit & Delete a Request                                                                                                    |                                                                                                    |
|----------------------------------------------------------------------------------------------------|----------------------------------------------------------------------------------------------------|
| Select Accept Request to continue                                                                                                    | Accept Request                                                                                                    |
| The request has now<br>been updated and any<br>labels will print                                                                                             | Your request is complete                                                                                                    |
| If you add a request in error, it is possible to delete this as long as it's not gone through to the lab. Please note, you can not delete Radiology requests |                                                                                                    |
| Select the request                                                                                                    | Requests By Patient:    Date/Time<br>Requested  Sample<br>Collection    28 Aug 2020 11:32  FBC - Full Blood Count / LFT - Liver Function Tests (LFTs)                                                                                                    |
| Select <b>Delete Request</b>                                                                                                    | Edit Request    Delete Request      Delete Request    Complete Request      Complete Request    Organization      Write Report    Sample Now      Book Appointment    View Order      Reorder    Reorder      Reorder    Reorder      Transfusion Activity    View Audit Trail      ICEMail    Cancel |
| Enter the reason for deleting the order                                                                                                    |                                                                                                    |
| Click Accept                                                                                                    | Rules Web page Dialogue    Enter a reason for deleting this order:                                                                                                    |
| The request has now been deleted                                                                                                    |                                                                                                    |